#### Medarbetare

### 1

### Nytt utseende på Flexbrickan

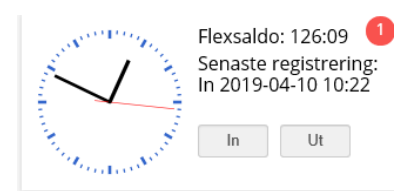

- Den ha fått namn Flexsaldo
- Det kommer att stå Flexsaldo på brickan även för de som inte har flexanställning
- Det har fortsatts att ge applikationen översyn av färg o form

#### Ny bricka Ej behandlad

- I den nya rutan Ej behandlad kommer de poster som chef inte har attesterat ännu. Brickan visar poster som inte har blivit beviljade ännu för innevarande månad samt två månader bakåt.
- Raderna presenteras med olika färger beroende vilken sort som ej är behandlad. Klickar man på posten kommer man till aktuell översiktsbild

| Ко                              | mmano                      | de frånvaro                    |                 |
|---------------------------------|----------------------------|--------------------------------|-----------------|
| <b>Semester I</b><br>2019-04-24 | <b>Betald</b><br>- 2019-04 | 4-24                           |                 |
|                                 | Ej beh                     | andlad                         |                 |
| <u>Resa</u><br>2019-04-01       | 03:00                      | Flerdygnsförrätt<br>2019-04-03 | ning 🔨<br>23:00 |
| <u>Frånvaro</u><br>2019-04-10   | 08:00                      | Semester tim<br>2019-04-10     | nmar 🗸<br>10:00 |

Information om inneståendekompledighet vid rapportering av kompledighet

I kalendern ges nu information om antal kvarvarande timmar *innan* en kompledighet läggs in via kalenderns frånvarobild.

Man ser det redan idag saldo efter senast verkställda lön, när man loggar in i Självservice HR/Lön.

| Välkommen till Självservice HR/Lö                                              | in                                                                        | ۰ | ♥ Viktig information  | 0        | Länkar | ٥ |
|--------------------------------------------------------------------------------|---------------------------------------------------------------------------|---|-----------------------|----------|--------|---|
| 019-02-05 Nyheter 201902 Las mer                                               |                                                                           | ^ |                       |          |        |   |
| 019-01-16 Information om inloggning                                            | , till Time Care applikationer Las mer                                    |   |                       |          |        |   |
| 018-12-21 Nyhet från Skatteverket 20                                           | 019 Las mer                                                               |   |                       |          |        |   |
| 018-11-21 Nytt om karensavdrag för                                             | sjukdom från 2019: Läs mer                                                |   |                       |          |        |   |
| 018-11-16 Att beställa intyg : Läs me                                          | r .                                                                       |   |                       |          |        |   |
| formation kring Nordeas e-tjänst för                                           | anmälan av bankkontonummer: Läs mer                                       |   |                       |          |        |   |
| ink på att från din mobil kan du rapp<br>u ser också dina Lönespecifikationer, | ortera Frånvaro och Avvikande tjänstgöring.<br>semesterdagar mm, Las mer. | ~ |                       |          |        |   |
| Sector Sec.                                                                    | Kommande frånvaro                                                         |   | Innestående komptid   | 3,58/200 |        | ٥ |
| λ -                                                                            |                                                                           |   | Uttagna Semesterdagar | 7,50/36  |        |   |
|                                                                                |                                                                           |   | Overtid i år          |          |        |   |
| 14. C. N.                                                                      |                                                                           |   |                       | 0/200    |        |   |

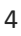

|                                                                                                    | kalenderbilden för att göra sin<br>rapportering.                                                                                                 |
|----------------------------------------------------------------------------------------------------|----------------------------------------------------------------------------------------------------|
| Start 2019-04-12   K thoric TTAMI O Onfactiving: Stut: 2019-04-12  K thoric TTAMI O Solid antesojata:   Avvikande Avvikande Avvikande Semesterdagsfaktor: Läggtil moddelande - | <ul> <li>När man väljer orsaken<br/>Kompledig så visa saldot längst<br/>ner i bilden</li> <li>Plustid = svart</li> <li>Minustid = Röd</li> </ul> |
| Spara Altryt Ibu kar 358 tinnart inneslände komptid.                                                                                                    |                                                                                                    |

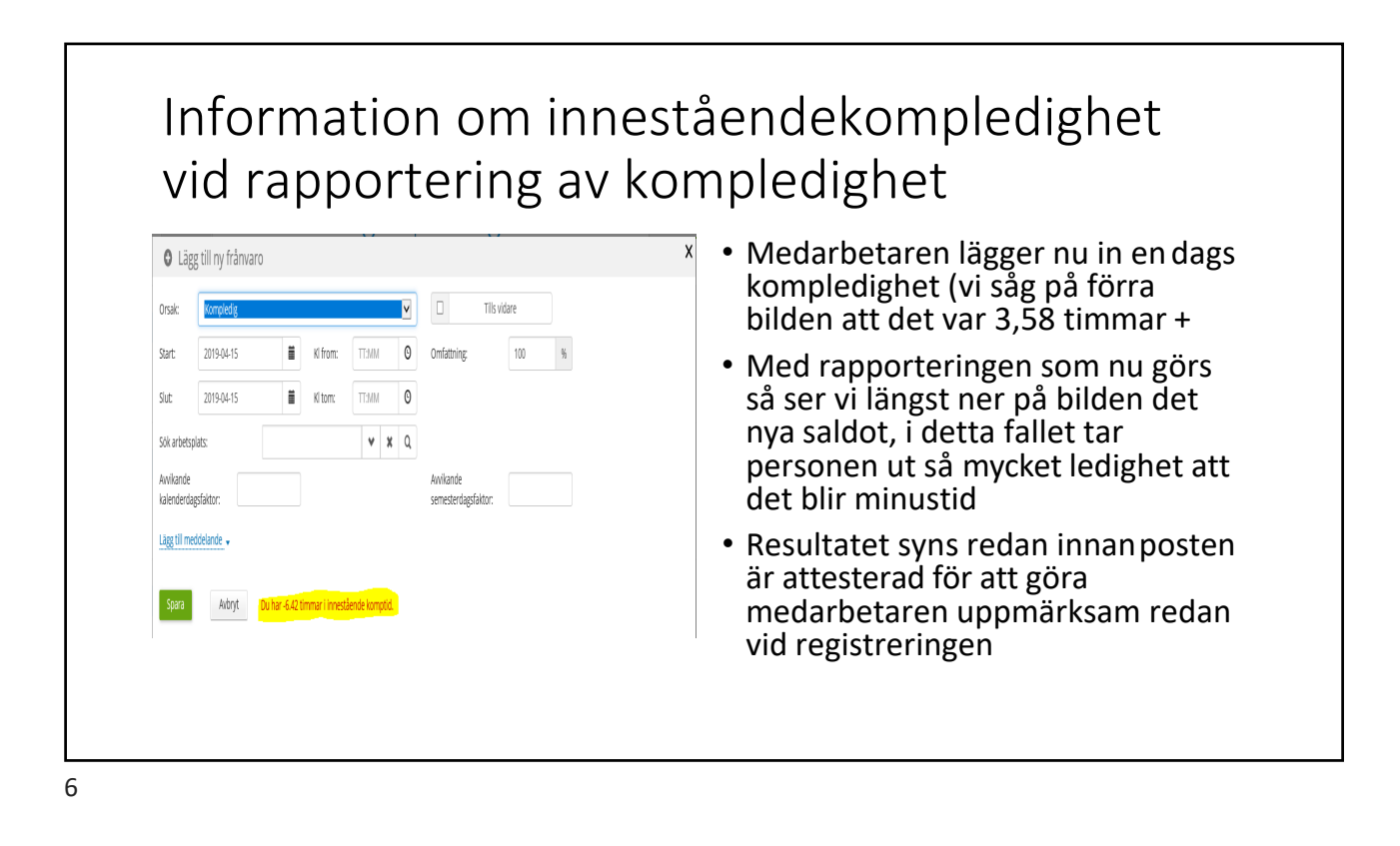

| Period    | ) Helaår:              | 2019 🕅 O Dat        |                   | ii Tom    |    |     |         |       |
|-----------|------------------------|---------------------|-------------------|-----------|----|-----|---------|-------|
| Arstälnin | g Dagbarrik, 770001, T | l, fsk Famijedaghen |                   | V Visa    |    |     |         |       |
| Orsal     |                        | Datum from Tid from | Datum tam Tid tam | Onfathing | īs | Bev | Arsiage | n Ve. |
| 0 Komp    | ledig                  | 2019-04-15          | 2019-04-15        | 100       | √  | 1   | 0       | D     |
| 0 Komp    | ledg                   | 2019-04-12          | 2019-04-12        | 100       | √  | 1   | 0       | Q     |
| 🖉 Serre   | ster Betald            | 2019-02-07          | 2019-02-08        | 100       | 1  | 1   | 0       | Ū     |
| 🛙 Sere    | ster Betald            | 2019-02-01          | 2019-02-01        | 100       | 1  | 1   | 0       | D     |
| 🛿 Serre   | ster Betald            | 2018-12-27          | 2019-01-06        | 100       | 1  | 1   | 0       | ۵     |

 Medarbetaren går sedan in via Saldo/Översikt

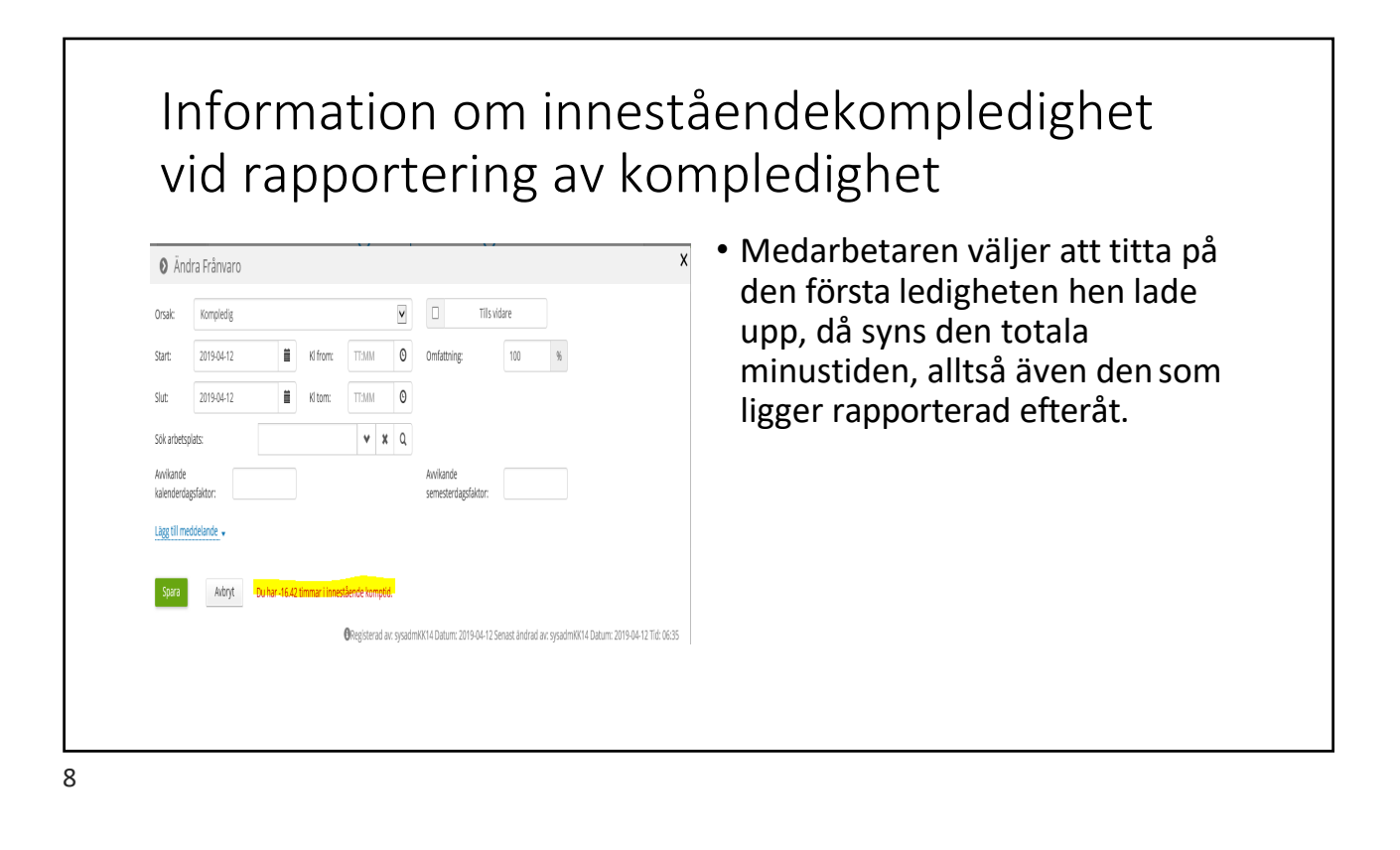

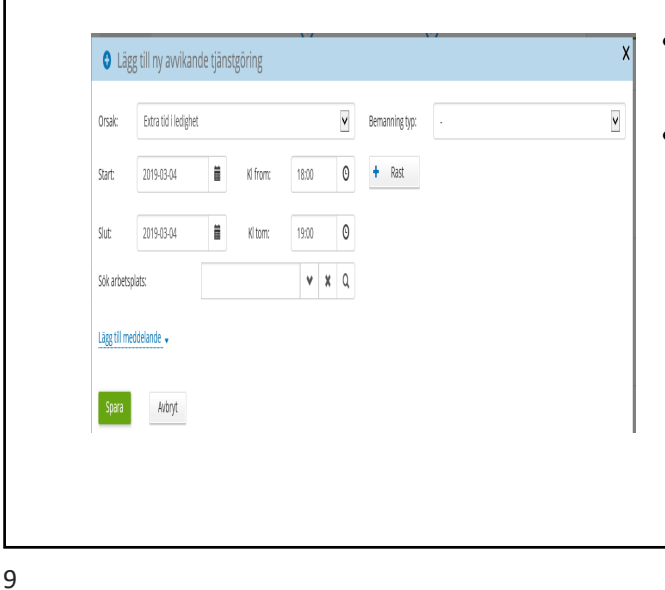

- Medarbetaren lägger nu in en avvikande tjänstgöring för mars
- Vi är i ett läge där vi skall verkställa lönen för april
  - Alltså maskinell utvärdering av avvikande tjänstgöring

Information om inneståendekompledighet vid rapportering av kompledighet

- Medarbetaren går till Saldo/översikt igen och tittarpå sin tidigare inrapporterade kompledighet
- Då ser man att rapporteringen i avvikande tjänstgöring påverkar rapporteringen direkt, det minskar alltså det minussaldo hen hade innan - 16.42 +1.50= 14.92 minus

| JITSBKC               | Kompledig    |                   |           |                | ۷ | Tills vidare                     |
|-----------------------|--------------|-------------------|-----------|----------------|---|----------------------------------|
| Start:                | 2019-04-12   | i                 | d from:   | TT:MM          | 0 | Omfattning: 100 %                |
| Slut:                 | 2019-04-12   | i                 | l tom:    | TT:MM          | 0 |                                  |
| Sök arbets            | splats:      |                   |           | ۷X             | Q |                                  |
| Awikande<br>kalenderd | ansfaktor:   |                   |           |                |   | Avvikande<br>semesterdazsfaktor: |
| Lägg till m           | ieddelande 🗸 |                   |           |                |   | ·                                |
|                       |              |                   |           |                |   |                                  |
| Spara                 | Avbryt [     | Du har -14.92 tim | nariinnes | tående komptid |   |                                  |
|                       |              |                   |           |                |   |                                  |

- Medarbetaren rapporterar in en post för februari/chef attesterar

   den är alltså för gammal och kräver rättning av löneadm
- Vi står inför april lön och rapportering på avvikandetjänstgöring för februari utvärderas inte maskinellt

| Avvikande<br>nstgöringslista | Ändra avv<br>jänstgöring             |
|------------------------------|--------------------------------------|
| Pnr/Namn 💷                   | Sök Anst 770001, 2018-05-01-TV, 1.00 |
| Översikt Namn                |                                      |
| Avvikande tjäns              | göring                               |
| Orsaker:   Arbet             | e 🔵 Jour                             |
| Orsak                        | Extra tid i ledighet                 |
| Datum                        | 2019-02-04                           |
| Kl fr o m                    | 17:00                                |
| Kitom                        | 18:00                                |
| Kl raststart                 |                                      |
| Rast antal min               |                                      |
| Bemanningstyp                | v                                    |
| Ers. procent                 |                                      |
| Tillstyrkt                   | V                                    |
| Beviljad                     | ×.                                   |
| Beviljad ändrad              |                                      |
|                              | Nytt Konto                           |
| Simulera dygnsvila           |                                      |
|                              |                                      |

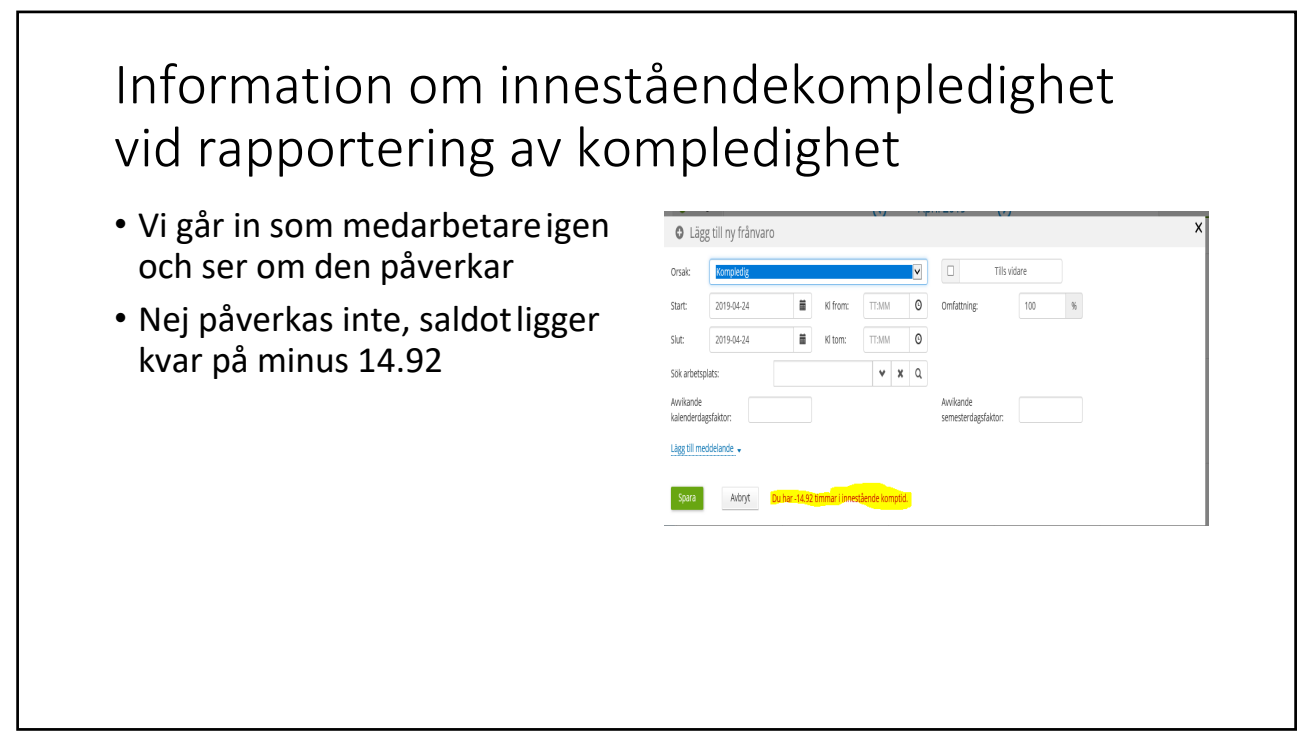

### Information om inneståendekompledighet vid rapportering av kompledighet • Nu får löneadm in ett ärende på posten som är försent

Översikt Namn E

Tillägg/Avdrag

2019-04-02

2019-04-02

rapporterad/attesterad och gör

rättningen via Tillägg/Avdrag

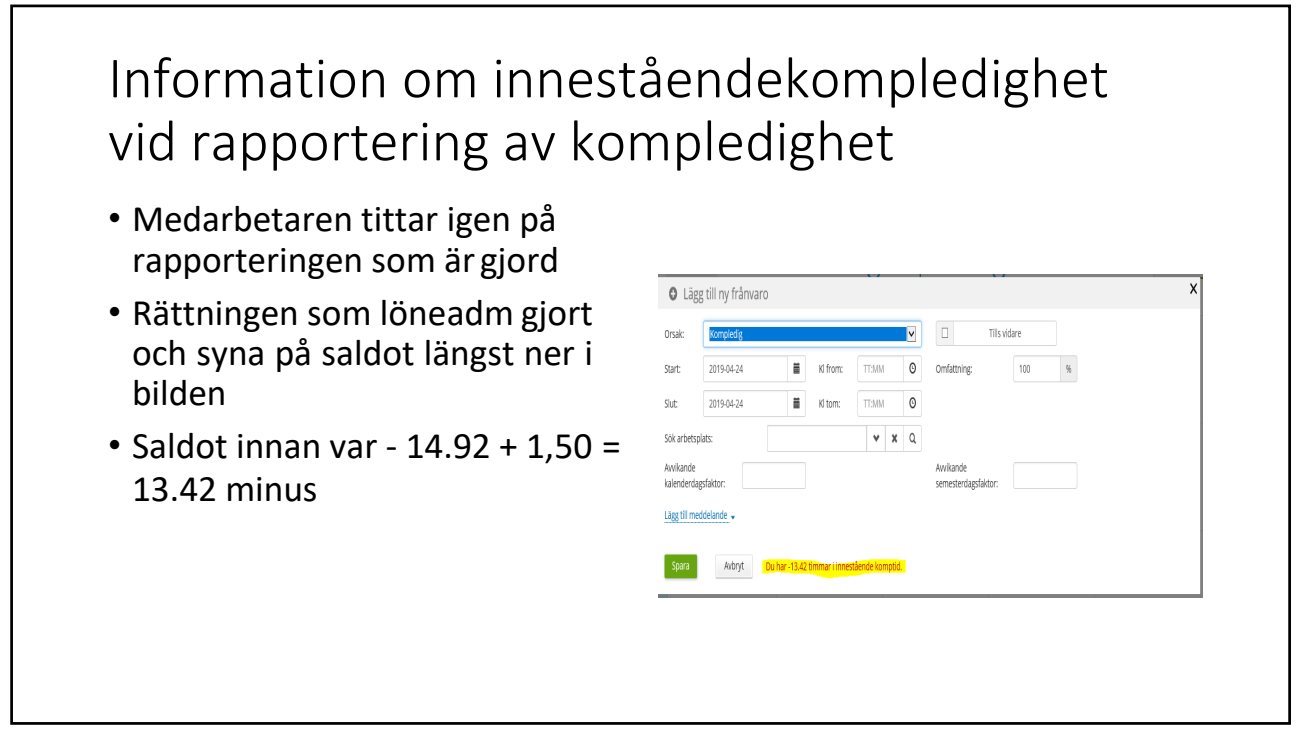

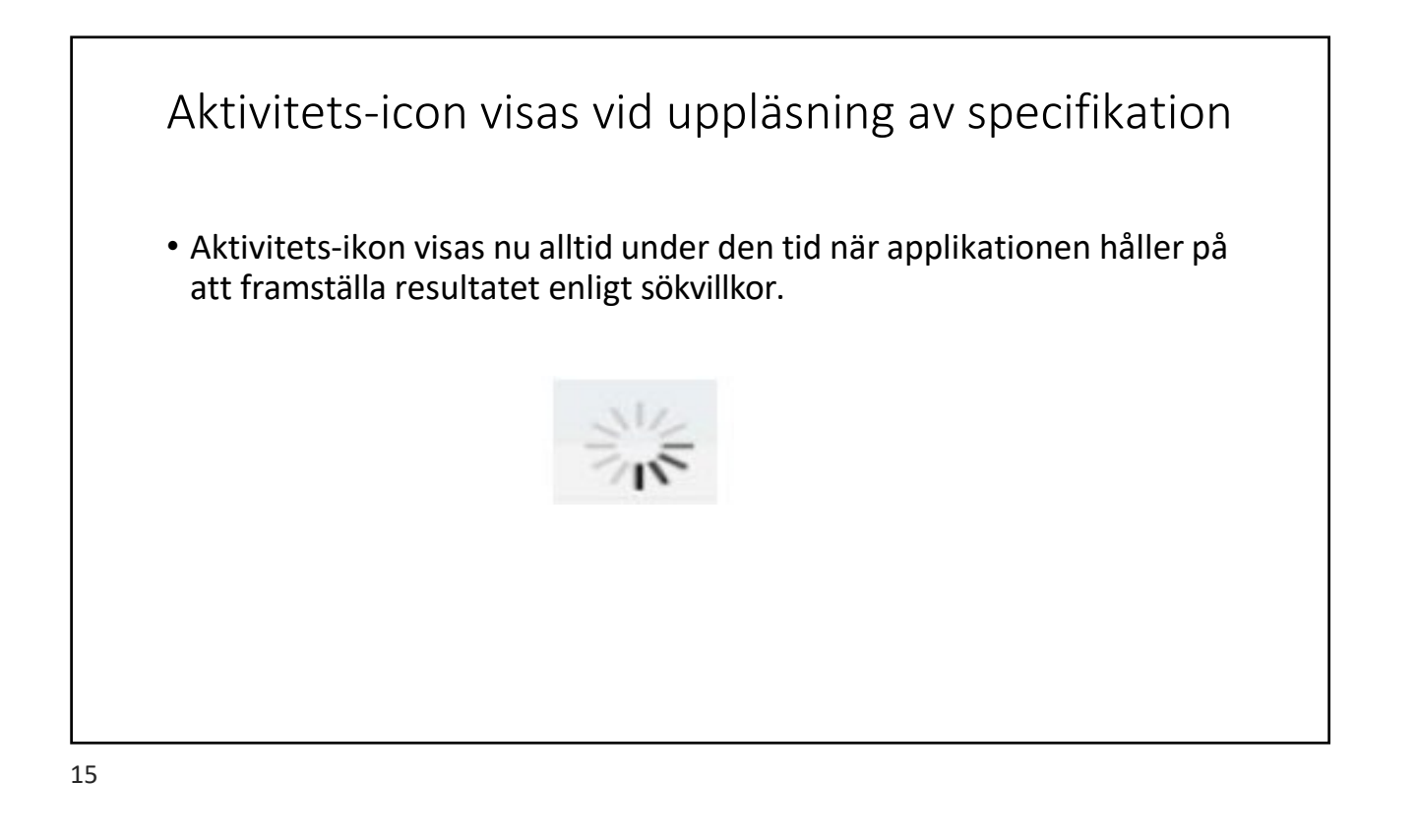

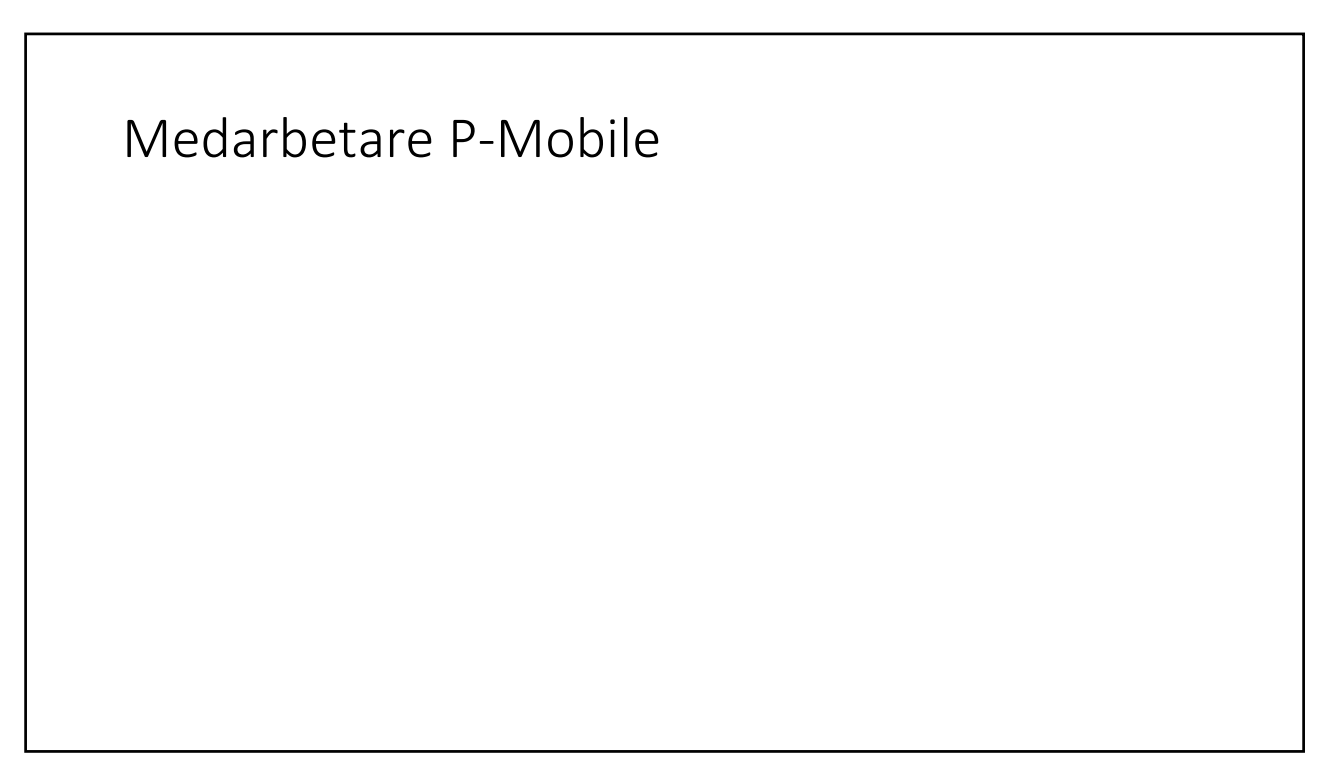

 Motsvarande funktion för medarbetaren i P Mobile när det gäller Uttag av innestående kompledighet som i Självservice HR/Lön

| tangi<br>tangi<br>tangi<br>20442<br>20442<br>2 | tanjag av av av av av av av av av av av av av                                                                                                    | ingelg and and and and and and and and and and                                                                                                    | tangig and a set of a set of a                                                                                                    | Ny Feânsaro                               | A AIZWO |
|----------------------------------------------------------------------------------------------------|----------------------------------------------------------------------------------------------------|----------------------------------------------------------------------------------------------------|----------------------------------------------------------------------------------------------------|-------------------------------------------|---------|
| ter:<br>39432 39432 39442 39442 394442 39442 39442 39442 39442 39442 39442 39442 39442 39442 3944                                                                                                    | torn:                                                                                                    | ser  Striktin Apprix Apprix Ap                                                                                                    | torn: S1442 4 S1454  S1454  S1                                                                                                    | lompledg                                  |         |
| 201542<br>201542<br>Apprix Mine<br>201542<br>201542<br>201542<br>Apprix Mine<br>Solution tumented police<br>Columnation<br>Columnation<br>Colu                                                                                                    | 201442<br>Server Aller<br>Server Aller<br>Server A                                                                                                    | 24/941<br>24/941<br>24/940<br>25/940<br>26/9404<br>26/9404 | 201440<br>Very Allen<br>201440<br>Appet Allen<br>201440<br>Appet Allen<br>Solver in week oppet<br>Comparison<br>Comparison<br>Compar                                                                                                    | TURK.                                     |         |
| Apprix Mithing inc inc inc inc inc inc inc inc inc inc                                                                                                    | Apprix MMR<br>Inc<br>2014AG<br>2014AG<br>2014A | kep us ken in ennedige fan it werken it werken                                                                                                    | Apprix Apprix Ap                                                                                                    | 28/9/04-12                                |         |
| Inn  STATA2 STATA2 STAT                                                                                                    | Int SIMAQ SIMAQ SI                                                                                                    | mi grista i dimoningifare dimoningifare dimo                                                                                                    | Inter<br>JMAQ 2<br>Approxime<br>Solver's demonstration of the solution of the soluti                                                                                                    | Angenie (valhint)                         |         |
| 201542<br>Aper Alfre Competence of the Competence of the Competence o                                                                                                    | 201542<br>Aprix Marti<br>Askara Understand<br>Askara Understand<br>Qui Annya A<br>Qui Annya A<br>Understan<br>Understan<br>Since Engroy Markana April<br>Since Engroy Markana April<br>Since E                                                                                                    | 29/543<br>Alexi beneralgefor<br>visure indentifier<br>Spritam<br>Qis Angels<br>College<br>College<br>Colleg       | 201542.<br>Apprix Mitt<br>Solaris Lienescipilar:<br>Johrstein unterlegilar:<br>Opratan<br>Quis dengin<br>Unterlegilar:<br>Solaris<br>State segment solaris<br>Solaris<br>Solaris | on:                                       |         |
| Approx Approx Ap                                                                                                    | Approx Affri<br>Advances A second point of the Affricant Affricant A                                                                                                    | Approx Ampril<br>Approx Ampril<br>Approx                                                                                                    | Augers after<br>Auford Autorchystol<br>Sopesation<br>Call and and and and and and and and and and                                                                                                    | 28/964/12                                 |         |
| Nekro Lekrostyckor<br>Nekro Lekrostyckor<br>Qra Annych<br>Qra Annych<br>Lekrostyce<br>Lekrostyce<br>Le                                                                                                    | Nelevis laevosegilier<br>                                                                                                    | Akara kanongopara<br>Akara kanongopara<br>Sanongongo Sanongongo Sanongo Sanongongo Sanongongo<br>Sanongongo Sanongongo Sanongongo Sanongongo Sanongongo Sanongongo Sanongongo Sanongongo Sanongongo Sanongongo San<br>Sanongongo Sanongongo Sanongongo Sanongongo Sanongongo Sanongongo Sanongongo Sanongongo Sanongongo Sanongongo Sanongongo Sanongongo Sanongongo Sanongongo Sanongongo Sanongongo Sanongongo Sanongongo Sanongo Sanongongo Sanongongo Sanongongo Sanongongo Sanongongo Sanongongo Sanongongo Sanongongo Sanongongo Sanon<br>Sanongongo Sanongongo Sanongongo Sanongongo Sanongongo Sanongongo Sanongongo Sanongongo Sanongongo Sanongongo Sanongongo Sanongongo Sanongongo Sanongongo Sanongongo Sanongo Sanongongo<br>Sanongongo Sanongo Sanongongo Sanongongo Sanongongo                                                                                                    | Autora lanoragilar<br>Autora unenselejalar<br>Ogstann<br>Quis depart<br>Uniform<br>Star ( 1990 - 1990 - 19900 - 19900 - 19900 - 19900 - 19900 - 19900 - 19900                                                                                                    | Angestid (vallhint)                       |         |
| Isakara menandigelaar<br>Operatum<br>Qui alengda R A<br>Isalara R A<br>Isalar                                                                              | Jolards innested place<br>Operation<br>Quist alregida Regida Regida<br>Intelligence<br>States and and all all all all all all all all all al                                                                                                    | akada weneningdoor:<br>Yapradan<br>Qisa denjala<br>Sala Denjala Kala weneni<br>Sala Denjala Kala weneni<br>Sala Denjala Kala Weneni<br>Sala Denjala Kala Weneni<br>Sala Denjala Kala Weneni<br>Sala Denjala Kala Weneni<br>Sala Denjala Kala Kala Kala Sala Sala Sala Sala S                                                                                                    | Jolan's messel gelace<br>Garatan<br>Qui alergia<br>Notificate:<br>Strategia Calification<br>Strategia Calification<br>Strategia Calificati                                                                                                    | vilande kalenderdagdaktor.                |         |
| Operation Qos adroption Qos adroption X X X X X X X X X X X X X X X X X X X                                                                                                    | Operation<br>Qual strategies x *<br>Moldinate:<br>Strate type of tables in system<br>Strate type of tables in system<br>Strate type of tables                                                                                                    | Aprenditi<br>Q'a delapida X X<br>Antipatida<br>Antipatida<br>Antipatida<br>Antipatida<br>Antipatida<br>Antipatida                                                                                                    | Operation<br>Qes alington<br>Note:<br>Strate operations of a spect<br>Strate operations of a spect<br>Stra                                                                                                    | volkande servezetagetaloor:               |         |
| Quadapan R A                                                                                                    | Qual shappin X X X<br>Walance<br>Shap to you have you<br>Watan Anno Anno Anno Anno Anno Anno Anno An                                                                                                    | Qisatagina x x<br>extense<br>Va 11 provinsion myst<br>Ba                                                                                                    | Qual shappin X X X<br>Wallander<br>Sale (Lengen Halland Herrit<br>Sale (Lengen Halland Herrit<br>Sale (Lengen Halland Herrit                                                                                                    | Igenador                                  |         |
|                                                                                                    | Nonlove:<br>Star starson makes with<br>Gen Any<br>Any                                                                                                    | elefande<br>Ser al fange ministration opplit<br>Gene                                                                                                    | kvelove:<br>SV/ 1000 malae verifi<br>gen op                                                                                                    | Q Sik arbetsplats                         | x 🖈     |
| Sig Copyrations weet                                                                                                    | NA Companya Series Series Ser                                                                                                    | Na sawan waka wat                                                                                                    | and a second second s                                                                                                    | leddelande:                               |         |
| N. W. 21. they remains a complete                                                                                                    | And a grant makes were the second second secon                                                                                                    | Sea Castonidad - Aff                                                                                                    | And a provincial of the second second se                                                                                                    |                                           |         |
| Spat                                                                                                    | 500 800                                                                                                    | 999 899 899                                                                                                    | En                                                                                                    | u har 1.40 timmuri investilenzik kompód - |         |
|                                                                                                    |                                                                                                    |                                                                                                    |                                                                                                    | Span -                                    | Appl    |
|                                                                                                    |                                                                                                    |                                                                                                    |                                                                                                    |                                           |         |

### Information om Simulera dygns- och veckovila vid avvikandetjänstgöring

Detta är bara en informationsruta som kommer upp, inget stoppande utan man går vidare med spara och ok.

#### Medarbetare

Rapportbilden ser ut enligt nedan, när man lägger in en avvikandetjänstgöring

Man får upp två fält som det är i bockat Simulera dygnsvila och Simulera Veckovila. Man kan bocka ur kontrollen om man vill.

|    | C Flexre         | egistrering    | Saldon / översi    | kt i    | 占 Anställning |        | all     | a anst | ällninga | ar 🔶 Tidson    | nvandling  |   |
|----|------------------|----------------|--------------------|---------|---------------|--------|---------|--------|----------|----------------|------------|---|
|    | 🕂 Lägg ti        | l ny aktivitet | 🕑 Idag             |         |               |        |         |        | Jur      | ni 2019        | $\bigcirc$ | N |
| ¢  | Måndag           | 🔂 Lägg         | ; till ny avvikand | e tjäns | tgöring       |        |         |        |          |                |            |   |
|    | <b>27</b>        | Orsak:         | Extra tid i pengar |         |               |        |         |        | ~        | Bemanning typ: | -          |   |
| 22 |                  | Start:         | 2019-06-03         | <b></b> | Kl from:      | 1      | 6:30    |        | ©        | + Rast         |            |   |
|    | 3                | Slut:          | 2019-06-03         |         | Kl tom:       | 2      | 3:00    |        | ©        |                |            |   |
| 22 | <b>08:00</b> - 1 | Sök arbetspl   | ats:               |         |               |        | *       | ×      | Q        |                |            |   |
| 23 |                  |                | Simulera dygnsvila |         | Sir Sir       | nulera | a vecko | vila   |          |                |            |   |
|    | 10               | Lägg till med  | delande 🗸          |         |               |        |         |        |          |                |            |   |
| 24 | A 08:00 - 1      | Spara          | Avbryt             |         |               |        |         |        |          |                |            |   |

När man sedan spara posten – så får man en information om kontroll av dygnsvilan. Om bilden kommer upp så är detta är bara en information om att man bryter mot dygns- och/ eller veckovilan.

| gistrering    |                          | 📥 Anställning 🛛 🧮 Alla anställning                |
|---------------|--------------------------|---------------------------------------------------|
| ny aktivitet  | 🕒 Idag                   | Simulering information                            |
| 🕒 Lägg        | g till ny avvikande tjär | Fel vid kontroll av dygnsvila!<br>2019-06-03      |
| Orsak:        | Extra tid i pengar       | Dygnsintervall: 19:00-19:00                       |
| Start:        | 2019-06-03               | A 19:00-23:00<br>V 23:00-08:00 = 09:00            |
| Shut          | 2019.06.03               | A 08:00-08:46<br>V 08:46-08:49 = 00:03            |
| Sök arbetsol  | ats                      | V 12:00-12:30 = 00:30<br>A 12:30-14:17            |
|               | Simulera dygnsvila       | V 14:17-14:20 = 00:03<br>A 14:20-16:05            |
| Lägg till med | Idelande 🗸               | V 16:05-19:00 = 02:55<br>V=Vila, A=Arbete, J=Jour |
| Spara         | Avbryt                   |                                                   |
| _             |                          | OK Avbryt                                         |
|               |                          |                                                   |

Kontroll av veckovilan

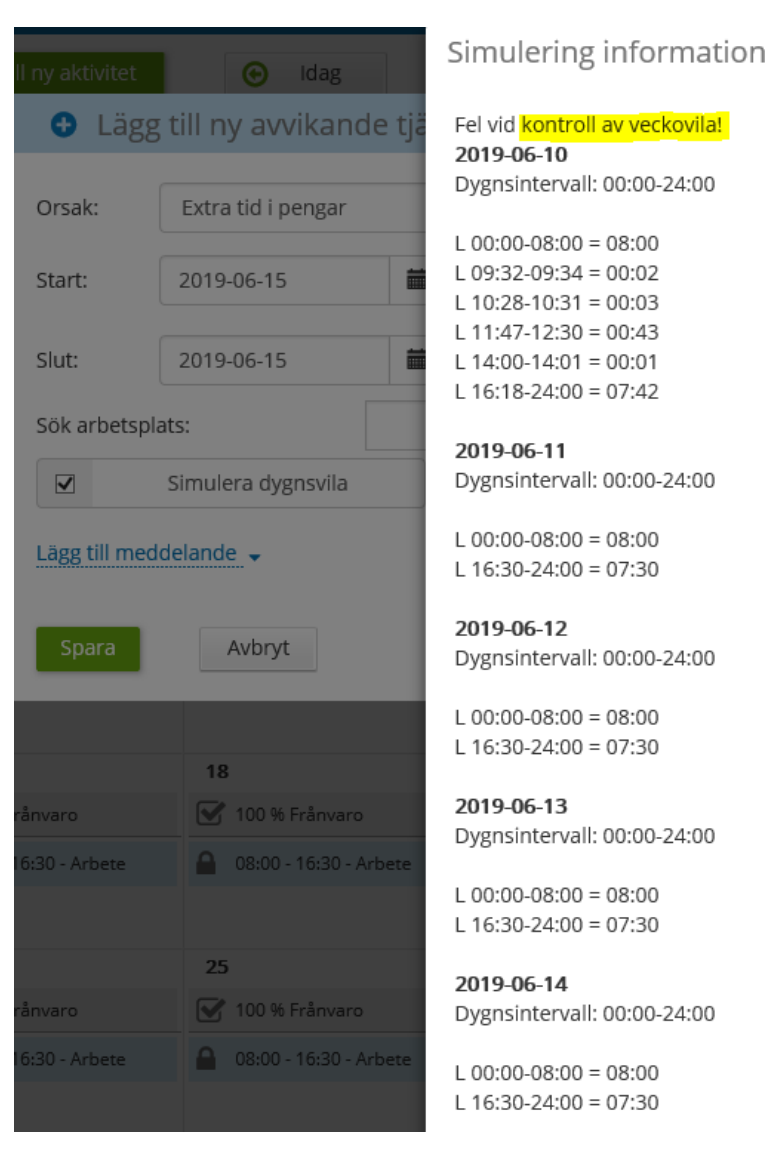

Tryck och för att registrera posten. Så den går vidare till chefen för attest.

#### Ändrad rapportering av Bunden tid

Från denna versionen rapporteras bunden tid dygn för dygn (enbart 24 timmar) för att man ska kunna simulera dygnsvilan.

| 7                          | 8                          | 9                          |
|----------------------------|----------------------------|----------------------------|
| 🔒 08:00 - 17:00 - Arbete   | 00:00 - 24:00 - Bunden tid | 00:00 - 17:00 - Bunden tid |
| 17:00 - 24:00 - Bunden tid |                            |                            |
|                            |                            |                            |
|                            |                            |                            |

I detta exempel har 'Bunden tid' rapporterats för:

06-07 17:00 - 06-08 17:00

06-08 17:00 - 06-09 17:00

Efter rapportering av flera pass visas de som ett (1) pass i Kalendern. Däremot så ligger de fortfarande som två pass i databasen.

Om användaren försöker skapa pass längre än 24 timmar ges felsignal enligt nedan.

| 👔 😲 Passet får inte överst | iga 24 timmar |  |   |           |   |
|----------------------------|---------------|--|---|-----------|---|
| + Lass till ny aktivitet   | (P) Idag      |  | 0 | luni 2019 | 0 |

|                            |                                                          | Estattoing process: 0.1                    | 1009                                    |                                                      |        |     |
|----------------------------|----------------------------------------------------------|--------------------------------------------|-----------------------------------------|------------------------------------------------------|--------|-----|
| 19-06-07 1                 | 100 - 2019-06-09 17:0                                    | 0 Arbetsplats: Schema pl                   | Anst                                    |                                                      |        |     |
|                            |                                                          |                                            |                                         |                                                      |        |     |
| gg till n                  | y aktiv tid und                                          | er Bunden tid                              |                                         |                                                      |        |     |
|                            | 10 min                                                   | 20 min                                     | 30 min                                  | 40 min                                               | 50 min | min |
| 17:00 - 1                  | 8:30                                                     |                                            |                                         |                                                      |        |     |
| x0                         |                                                          |                                            |                                         |                                                      |        |     |
| -                          |                                                          |                                            |                                         |                                                      |        |     |
|                            |                                                          |                                            |                                         |                                                      |        |     |
|                            | len uu                                                   |                                            | nandiad                                 |                                                      |        | ^   |
| Jo                         | ur<br>Ändra                                              |                                            | Ta bort                                 | D Meddelande                                         |        |     |
| Jo                         | ur<br>Ändra<br>: 2019-0                                  | 06-07 17:00                                | Ta bort<br>Slut:                        | Meddelande                                           | 1      |     |
| Jo                         | Ändra<br>2019-0                                          | 06-07 17:00                                | Ta bort<br>Slut:                        | 2019-06-09 17:00                                     |        |     |
| Jo<br>Start<br>Arbe        | Ändra<br>Ändra<br>: 2019-0<br>tsplats: So                | 06-07 17:00<br>chema på An                 | Ta bort<br>Slut:                        | Meddelande                                           | 1      |     |
| Jo<br>Start<br>Arbe        | Ändra<br>Ändra<br>: 2019-(<br>tsplats: So<br>9-06-07 17: | 06-07 17:00<br>chema på An                 | Ta bort<br>Slut:<br>ost                 | Meddelande<br>2019-06-09 17:00<br>törning J/B pengar |        |     |
| Jo<br>Start<br>Arbe        | Ändra<br>Ändra<br>: 2019-(<br>tsplats: So<br>9-06-07 17: | 06-07 17:00<br>chema på An                 | Ta bort<br>Slut:<br>Ist<br>-07 18:30 Si | 2019-06-09 17:00                                     |        |     |
| Jo<br>Start<br>Arbe<br>201 | Ändra<br>Ändra<br>2019-(<br>tsplats: Si<br>9-06-07 17:   | 06-07 17:00<br>chema på An<br>00 - 2019-06 | Ta bort<br>Slut:<br>ost<br>-07 18:30 St | Meddelande<br>2019-06-09 17:00<br>törning J/B pengar | ·<br>· |     |

Nedanstående bild visar att 'Aktiv tid' kan rapporteras under den 'Bundna tiden':

Eftersom den 'Bundna tiden' visas som ett (1) pass är det inte möjligt att göra en ändring och spara den. 24-timmarsregeln.

För att göra ändring måste man först ta bort passet och därefter lägga upp det på nytt. Det är för övrigt samma funktionalitet som finns vid 'Avvikande Tjänstgöring'.